# **SSL Certificate – Citrix Gateway** Installation Guide

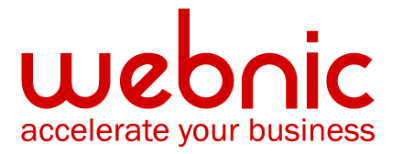

### Please select your version

Installation Instructions for Citrix Access Gateway 4.x

Installation Instructions for Citrix Access Gateway 5.0

Installation Instructions for Citrix Access Gateway 8.0

Installation Instructions for Citrix Secure Gateway on Windows

# **Installation Instructions for Citrix Access Gateway 4.x**

### Step 1. Obtain the SSL Certificate

- The Symantec certificate will be sent by email. The certificate will be included as an attachment (Cert.cer) and it will be also imbedded in the body of the email.
- Copy and paste the certificate into a text file using Vi or Notepad. Do not use Microsoft Word or other word processing programs that may add characters.

The text file should look like: -----BEGIN CERTIFICATE-----

[encoded data]

-----END CERTIFICATE-----

3. Save the file as **SSL.crt** 

### Step 2. Install the SSL Certificate

- 1. Click the Access Gateway Cluster tab
- 2. Under Administration, next to Upload a .crt signed certificate click Browse

| 📙 This Gateway                                   |                                          |  |  |
|--------------------------------------------------|------------------------------------------|--|--|
| Action                                           |                                          |  |  |
| 📃 📃 General Networking 🔰 🌀 Name Service Pro      | viders 🛛 🕂 Routes 🛛 🙆 Failover Servers 🗍 |  |  |
| Date 🖾 Certificate Signing Requi                 | est 🔬 🔊 Advanced Options                 |  |  |
| Logging/Settings 📃 🦳 Administratio               | n 📃 Statistics 🦪 Licensing               |  |  |
| Access management                                |                                          |  |  |
| Enable external administration                   | Apply Change                             |  |  |
| Allow ICMP traffic                               | Apply Change                             |  |  |
| Secure certificate management                    |                                          |  |  |
| Manage trusted root certificates                 | Manage                                   |  |  |
| Upload a .crt signed certificate                 | Browse                                   |  |  |
| Upload a .pem private key and signed certificate | Browse                                   |  |  |
| Upload a .pem private key and client certificate | Browse                                   |  |  |
| Upgrade and configuration management             |                                          |  |  |
| Save the current configuration                   | Save Configuration                       |  |  |
| Upload an upgrade or saved configuration         | Browse                                   |  |  |
| Access Gateway management                        |                                          |  |  |
| Initialize the appliance                         | Initialize                               |  |  |
| Restart the appliance                            | Restart                                  |  |  |
| Shut down the appliance                          | Shut down                                |  |  |

- 3. Locate the .crt file that you have saved and click **Open**.
- 4. After the upload is complete, click on the General Networking tab
- 5. In External Public IP or FQDN, under Interface 0, type the **IP address or FQDN** for which the certificate was registered.

### Step 3. Download the Root and Intermediate CA Certificate

**NOTE:** Ensure that the approriate **Root** and **Intermediate CA certificate** have been downloaded for your SSL Certificate type.

1. Download the Root CA certificate for your SSL product.

2. <u>Download the Intermediate CA certificate</u>.

Select the appropriate Intermediate CA certificate for your SSL Certificate type.

 Open a Notepad and paste the Intermediate CAs in the following order: The Intermediate CA on the top, followed by the Root CA at the bottom.

----BEGIN CERTIFICATE----[Intermediate CA]
-----END CERTIFICATE----[Root CA]
-----END CERTIFICATE-----

4. Save the file as **Intermediate.crt** 

# Step 4. Install the Root and the Intermediate CA certificate on Citrix Access Gateway

- 1. Click the Access Gateway Cluster tab
- 2. Under Administration, next to Manage trusted root certificates click Browse

| 📙 This Gateway                                   |           |              |                    |  |  |
|--------------------------------------------------|-----------|--------------|--------------------|--|--|
| Action                                           |           |              |                    |  |  |
| 📃 General Networking 🔰 🦪 Name Service F          | Providers | + Routes     | 👌 Failover Servers |  |  |
| 🔲 Date 🖧 Certificate Signing Reg                 | uest      | <u> </u>     | Advanced Options   |  |  |
| 🗹 Logging/Settings 📃 🔍 Administra                | tion      | 📰 Statistics | of Licensing       |  |  |
| Access management                                |           |              |                    |  |  |
| Enable external administration                   |           | Apply Ch     | ange               |  |  |
| Allow ICMP traffic                               |           | Apply Ch     | ange               |  |  |
| -Secure contilicate management                   |           |              |                    |  |  |
| Manage trusted root certificates                 |           | Manage       |                    |  |  |
| Upload a .crt signed certificate                 |           | Browse       |                    |  |  |
| Upload a .pem private key and signed certificate |           | Browse       | a                  |  |  |
| Upload a .pem private key and client certificate |           | Browse       | ə                  |  |  |
| Upgrade and configuration management             |           |              |                    |  |  |
| Save the current configuration                   |           | Save Config  | uration            |  |  |
| Upload an upgrade or saved configuration         |           | Browse       | e                  |  |  |
| Access Gateway management                        |           |              |                    |  |  |
| Initialize the appliance                         |           | Initializ    | e                  |  |  |
| Restart the appliance                            |           | Resta        | rt                 |  |  |
| Shut down the appliance                          |           | Shut do      | wn                 |  |  |

- 3. Click "Upload Trusted Root Certificate"
- 4. Locate the Intermediate.crt file that you have saved ind Step 3
- 5. Click **Open** to complete installation.
- 6. Verify your installation with the <u>Symantec SSL Certificate Checker</u>.

# **Installation Instructions for Citrix Access Gateway 5.0**

### Step 1: Obtain and install the SSL Certificate

- The Symantec certificate will be sent by email. The certificate will be included as an attachment (Cert.cer) and it will be also imbedded in the body of the email.
- Copy and paste the certificate into a text file using Vi or Notepad. Do not use Microsoft Word or other word processing programs that may add characters.

The text file should look like:

-----BEGIN CERTIFICATE-----

[encoded data]

-----END CERTIFICATE-----

- 3. Save the file as **SSL.pem**
- 4. In the Access Gateway Management Console, click Certificates.

| ccess                                              | s Gateway                                |                                                                                                    |                             |                            |                                                    |                      | Help                 | Logout CIT        |
|----------------------------------------------------|------------------------------------------|----------------------------------------------------------------------------------------------------|-----------------------------|----------------------------|----------------------------------------------------|----------------------|----------------------|-------------------|
| onitor                                             | Management Certificates                  | Snapshots                                                                                                    |                             |                            |                                                    |                      | Search               | Restart Shut Do   |
| tricate                                            | Management                               |                                                                                                    | al secolaria                |                            |                                                    |                      |                      |                   |
| You can                                            | view the certificates installed on Acco  | iss Galeway, including si                                                                                                    | rver, root, or intermediate | certificates, as well as t | the details of pending Cert                        | ficale               |                      |                   |
| Signing R                                          | lequests. You can also install either Pf | EM or PCKS#12 certificate                                                                                                    | s stored on your compute    | r by clicking import.      |                                                    |                      | Føer.                | All               |
|                                                    |                                          |                                                                                                    |                             |                            |                                                    |                      |                      |                   |
| All Cer                                            | rtificates                               |                                                                                                    |                             |                            |                                                    |                      |                      | $\frown$          |
|                                                    | Name                                     | Description                                                                                                    | Status                      | Valid From                 | Valid To                                           | Туре                 | Active               | Import ·          |
| 副級                                                 | 10.20.30.40                              | Self Generated/Signed                                                                                                    |                             | 09/26/2011                 | 09/25/2012                                         | Server               | (後期)限(               | Constant State    |
|                                                    | xer8-XENDC83-CA                          | <imported></imported>                                                                                                    |                             | 07/01/2008                 | 07/01/2018                                         | Root or intermediate | su-merico d          | Rent Contractor   |
| 1935                                               | citte net                                | <inported-< td=""><td>- Henry Andreas</td><td>09/26/2011</td><td>09/25/2013</td><td>Server</td><td>4</td><td></td></inported-<> | - Henry Andreas             | 09/26/2011                 | 09/25/2013                                         | Server               | 4                    |                   |
|                                                    |                                          |                                                                                                    |                             |                            |                                                    |                      | 5 A 1                | Stan Maker Active |
| 3387                                               |                                          |                                                                                                    |                             |                            |                                                    |                      | R DEGENING           | det dimit         |
|                                                    |                                          |                                                                                                    |                             |                            | STATISTICS AND AND AND AND AND AND AND AND AND AND |                      | 51 00705078          | With Reading      |
| 100 California<br>100 California<br>100 California |                                          |                                                                                                    |                             |                            | However                                            |                      | economic e           | Details           |
|                                                    |                                          |                                                                                                    |                             |                            |                                                    |                      | n www.               | Delete            |
| 1.00                                               |                                          |                                                                                                    |                             |                            |                                                    |                      | C S PARA STATUL      |                   |
| 8                                                  |                                          |                                                                                                    |                             |                            |                                                    |                      | 18                   |                   |
| 1.553                                              |                                          |                                                                                                    |                             |                            |                                                    |                      | C. Prantationante BA |                   |

5. Click Import and then select Server (.pem)

6. In Select file to upload, navigate to the **SSL.pem** and then click Open.

### Step 2: Download and install the Intermediate CA Certificate

**NOTE:** Ensure that the approriate **Intermediate CA certificates** have been downloaded for you SSL product type.

- <a href="https://knowledge.symantec.com/support/ssl-certificatessupport/index?page=content&actp=CROSSLINK&id=INFO657">Download the Intermediate CA certificate</a> Select the appropriate Intermediate CA certificate for your SSL Certificate type.
- 2. Save the file as **Intermediate.pem**
- 3. In the Access Gateway Management Console, click Certificates.

| nitor                | Management Certificates                                                                                                    | Snapshots                                                                                                    |                                                       |                                                     |                                          |                      | Search                                                                                                    | Restart Shut f      |
|----------------------|----------------------------------------------------------------------------------------------------|----------------------------------------------------------------------------------------------------|-------------------------------------------------------|-----------------------------------------------------|------------------------------------------|----------------------|----------------------------------------------------------------------------------------------------|---------------------|
| toficate             | Management                                                                                                    |                                                                                                    |                                                       |                                                     |                                          |                      |                                                                                                    |                     |
|                      |                                                                                                    |                                                                                                    |                                                       |                                                     | an an an an an an an an an an an an an a |                      |                                                                                                    |                     |
| iou can<br>Signing P | view the certificates installed on Acce<br>Requests. You can also install either PE                                                                                                    | ss Gateway, including se<br>M or PCKS#12 certificate                                                                  | rver, root, or intermediate<br>stored on your compute | r certificates, as well as<br>r by clicking import. | the details of pending Cert              | ificale              | Filler.                                                                                                    | AR                  |
|                      |                                                                                                    |                                                                                                    |                                                       |                                                     |                                          |                      |                                                                                                    |                     |
|                      |                                                                                                    |                                                                                                    |                                                       |                                                     |                                          |                      |                                                                                                    | $\sim$              |
| ALC .                | Name                                                                                                    | Description                                                                                                    | Status                                                | Valid From                                          | Valid To                                 | Type                 | Active                                                                                                    |                     |
|                      | 10 20 30 40                                                                                                    | Self Generated/Signed                                                                                                 |                                                       | 09/26/2011                                          | 09/25/2012                               | Server               |                                                                                                    | amport              |
|                      | xer8-XENDC83-CA                                                                                                    | <imported></imported>                                                                                                 |                                                       | 07/01/2008                                          | 07/01/2018                               | Root or intermediate |                                                                                                    | (Chinesesser)       |
| THE ST               | citte net                                                                                                    | <inportativ< td=""><td></td><td>09/26/2011</td><td>09/25/2013</td><td>Server</td><td>4</td><td>New</td></inportativ<> |                                                       | 09/26/2011                                          | 09/25/2013                               | Server               | 4                                                                                                    | New                 |
|                      | and the second second sec |                                                                                                    |                                                       |                                                     |                                          |                      | 1 A 1                                                                                                    | See Make Activities |
|                      |                                                                                                    |                                                                                                    |                                                       |                                                     |                                          |                      | 9889995 (                                                                                                    | Aug. Asimilar       |
|                      |                                                                                                    |                                                                                                    |                                                       |                                                     |                                          |                      | amana                                                                                                    |                     |
|                      |                                                                                                    |                                                                                                    |                                                       |                                                     |                                          |                      | denue a la competitione de la competitione de la co | Details             |
| 102)<br>102)         |                                                                                                    |                                                                                                    |                                                       |                                                     |                                          |                      | ANTERNA A                                                                                                    | Delete              |
|                      |                                                                                                    |                                                                                                    |                                                       |                                                     |                                          |                      | A REAL PROPERTY AND A REAL PROPERTY AND                                                                                                    |                     |
|                      |                                                                                                    |                                                                                                    |                                                       |                                                     |                                          |                      | 1469436650                                                                                                    |                     |

- 4. Click **Import** and then select **Trusted** (.pem).
- In Select file to upload, navigate to the Intermediate.pem file and then click Open.
   NOTE: When you install an intermediate certificate on Access Gateway, you do not need to specify the private key or a password.

After the certificate is installed on the appliance, the certificate needs to be linked to the server certificate.

### Step 3: Link an Intermediate CA certificate to a SSL server certificate

1. In the Access Gateway Management Console, click Certificates.

2. In the **Certificates** table, select the server certificate to which you want to link an intermediate certificate and then click **Add to Chain**.

| tificate | e Management                                                                     |                                                         |                                               |                                                              |                           |                      |                                                                                                    |                     |
|----------|----------------------------------------------------------------------------------|---------------------------------------------------------|-----------------------------------------------|--------------------------------------------------------------|---------------------------|----------------------|----------------------------------------------------------------------------------------------------|---------------------|
| du car   | n view the certificates installed on Ac<br>Requests. You can also install either | cess Galeway, including s<br>PEM or PCKS#12 certificate | erver, root, or interm<br>s stored on your co | rediate certificates, as well<br>reduter by clicking import. | as the details of pending | Certificate          | Filter.                                                                                                    | AB                  |
|          |                                                                                  |                                                         |                                               |                                                              |                           |                      |                                                                                                    |                     |
| ABC      | ertificates                                                                      |                                                         |                                               |                                                              |                           |                      |                                                                                                    |                     |
|          | Name                                                                             | Description                                             | Statue                                        | Valid From                                                   | Valid To                  | Туре                 | Active                                                                                                    | Import              |
|          | 10.20.30.40                                                                      | Self Generated/Signed                                   |                                               | 09/26/2011                                                   | 09/25/2012                | Server               |                                                                                                    | Export (.pem)       |
|          | xer8-XENDC83-CA                                                                  | <imported></imported>                                   |                                               | 07/01/2008                                                   | 07/01/2018                | Root or intermediate | n la constant de la constant de la constant de la constant de la constant de la constant de la constant de la c | Street New Lorented |
| 0.555    | cittensi                                                                         | <ul> <li>suboting.</li> </ul>                           |                                               | 09626/2011                                                   | 09/25/2013                | Server               | 4                                                                                                    |                     |
|          |                                                                                  |                                                         |                                               |                                                              |                           |                      | uit manani di                                                                                                   | Make Active         |
|          |                                                                                  |                                                         |                                               |                                                              |                           |                      | 5X, 16363484457 17                                                                                              | Self-Signert        |
|          |                                                                                  |                                                         |                                               |                                                              |                           |                      | 5   CIN9776                                                                                                    |                     |
|          |                                                                                  |                                                         |                                               |                                                              |                           |                      |                                                                                                    | Details             |
|          |                                                                                  |                                                         |                                               |                                                              |                           |                      |                                                                                                    | Delete              |
|          |                                                                                  |                                                         |                                               |                                                              |                           |                      |                                                                                                    |                     |
|          |                                                                                  |                                                         |                                               |                                                              |                           |                      |                                                                                                    |                     |
| -        |                                                                                  |                                                         |                                               | Í.                                                           |                           |                      | and the second second                                                                                           |                     |
| Certil   | ficate chain for 'amylab.eng.citrite                                             | e.net'                                                  | 0.000                                         | Constant Pro-                                                |                           |                      | No.                                                                                                    | $\frown$            |
| 0.000    |                                                                                  |                                                         |                                               |                                                              |                           | 1                    |                                                                                                    | E                   |

- 3. In the dialog box that opens, select a certificate and then click **Add** for each certificate that you want to add to the chain.
- 4. When you are finished building the certificate chain, select the new certificate you wish to use, and select **Make Active**.
- 5. Verify your installation with the <u>Symantec Installation Checker</u>.

### **Installation Instructions for Citrix Access Gateway 8.0**

### Step 1. Obtain the SSL Certificate

- The Symantec certificate will be sent by email. The certificate will be included as an attachment (Cert.cer) and it will be also imbedded in the body of the email.
- Copy and paste the certificate into a text file using Vi or Notepad. Do not use Microsoft Word or other word

processing programs that may add characters.

The text file should look like: -----BEGIN CERTIFICATE-----

[encoded data]

-----END CERTIFICATE-----

3. Save the file as **filename.cer** 

**NOTE:** It is recommended to use the **same filename** you have given to the **Private Key** when you generated the CSR for this certificate.

### Step 2. Install the SSL Certificate

- 1. Using **WinSCP** or any other secure **FTP client**, connect to the **Access Gateway** and **log on as nsroot**.
- 2. Upload the agee.cer file to the /nsconfig/ssl directory
- 3. In the GUI configuration manager, go to SSL > Certificates and click Add.

| etails                   | e* _access.company.com          |                               |        |
|--------------------------|---------------------------------|-------------------------------|--------|
| Certificate and key file | es are stored in the folder /ns | config/ssl/ on Remote System. |        |
| file Location            | 🔵 Local System 🛛 💿 Remot        | e System                      |        |
| Certificate Filename*    | agee.cer                        | Browse                        | Insert |
| (ey Filename             | agee.key                        | Browse                        | Insert |
| Password                 | •••••                           |                               |        |
| Format                   | PEM O DER                       |                               |        |
| xpiry Monitor            | ) Enable 💿 Disable              |                               |        |
| lotification Period      |                                 |                               |        |

- 4. In the **Certificate-Key Pair Name field**, type a descriptive name for this certificate entity, for example: access.company.com
- 5. For File Location select the Remote System radio button.
- 6. For **Certificate Filename**, click Browse and locate the **filename.cer** file you obtained in **Step 1**
- For the Key Filename browse to the corresponding Private Key and enter the PEM passphrase
- 8. Keep **PEM** selected as the format.
- 9. Click **Install** and then Close.
- After a few seconds, the certificate entity should appear in the background. Click Close. Your certificate can now be used.

### Step 3. Download the Root and Intermediate CA Certificate

# **NOTE:** Ensure that the approriate **Root** and **Intermediate CA certificates** have been downloaded for you SSL product type

- 1. <u>Download the Root CA certificate for your SSL product</u>.
- 2. <u>Download the Intermediate CA certificate</u>.

Select the appropriate Intermediate CA certificate for your SSL Certificate type.

3. Open a Notepad and paste the Intermediate CA and the Root CA in the following order: The Intermediate CA certificate on the top, followed by the Root CA at the bottom.

-----BEGIN CERTIFICATE-----[Intermediate CA] -----END CERTIFICATE----------BEGIN CERTIFICATE-----[Root CA] -----END CERTIFICATE-----

- 4. Ensure that any additional characters or line breaks have been added
- 5. Save ther file as Intermediate.crt

### Step 4. Install the Root and the Intermediate CA certificates

- 1. Using WinSCP transfer the intermediate certificate to the /nsconfig/ssl directory
- 2. Log in to the **Configuration utility** of the appliance.
- 3. Expand the **SSL node.**
- 4. Click Certificates.
- 5. On the SSL Certificates page, click Add.
- Specify the appropriate values in the various fields of the Install Certificate dialog box. The following screenshot displays the sample values for your reference:

| install Certificate             |                                             |                                 |
|---------------------------------|---------------------------------------------|---------------------------------|
| Certificate-Key Pair Name       | * MyIntermediateCertificate                 |                                 |
| Details                         |                                             |                                 |
| Certificate and key file        | s are stored in the folder /nsconfig/ssl/ o | on appliance.                   |
| Certi <u>f</u> icate File Name* | /nsconfig/ssl/myintermediate.crt            | 👰 Browse (Appliance) 🔹 🛃 Insert |
| Pri <u>v</u> ate Key File Name  |                                             | 🥥 Browse (Appliance) 🔹 න Insert |
| Pass <u>w</u> ord               |                                             |                                 |
| Certificate Format              |                                             |                                 |
| Notify When Expires             | ) Enable () Disable                         |                                 |
| Notification Period             |                                             |                                 |
| ) Help 🔏 Quick Link             |                                             | InstallClose                    |

- 7. Click Install.
- 8. On the SSL Certificates page, select the server certificate to which you want to link the intermediate certificate.

**NOTE:** Link the server certificate to the Intermediate CA certificate.

9. Click Link.

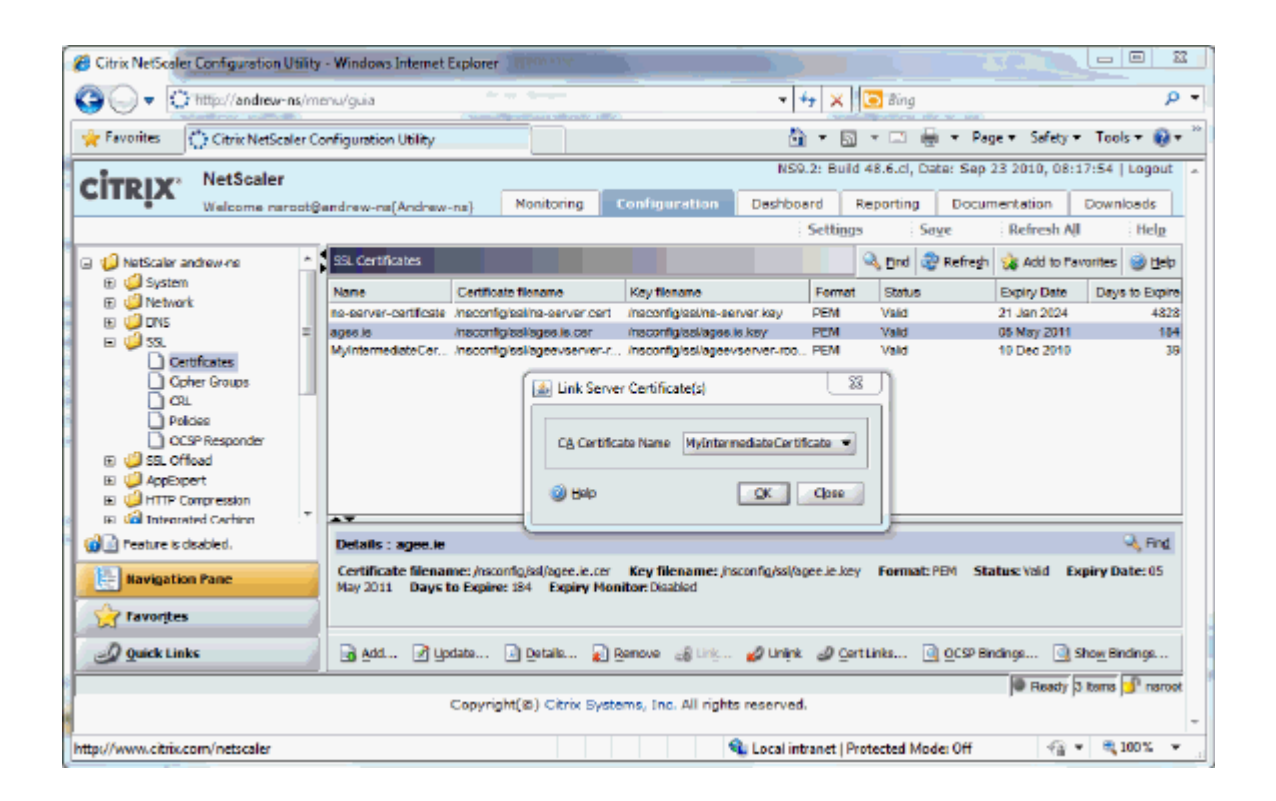

10. From the CA Certificate Name list, select the required intermediate certificate, as shown in the following screenshot:

| 4 | Link Server Certifica       | ate(s)                      |
|---|-----------------------------|-----------------------------|
|   | C <u>A</u> Certificate Name | MyIntermediateCertificate 💌 |
|   | @ <u>H</u> elp              | QK Close                    |

11. Verify your installation with the <u>Symantec SSL Certificate Checker</u>.

### **Installation Instructions for Citrix Secure Gateway on Windows**

This solution contains two Methods to install your SSL Certificate:

Method 1: Installing the certificate received via e-mail. <u>Method 2 (recommended)</u>: Installing the certificate downloaded from the Symantec Trust Center account.

Method 1: Download and Install SSL certificate sent via e-mail

### Step 1: Obtain the SSL certificate sent via email:

Your Symantec certificate will be **sent via email.** The certificate is imbedded in the body of the email.

Use a plain text editor such as Notepad, paste the content of the certificate and save it with extension **.txt** 

# **NOTE:** If you selected Microsoft IIS 5.0 or above during enrollment, continue with the installation <u>here</u>.

If you are not sure which server software was selected during the enrolment, proceed with **Step 2** bellow.

### Step 2: Download and Install the Intermediate CA certificate:

To download and install the Intermediate CA certificate follow the steps from here.

### **Step 3: Install the SSL certificate:**

To proceed with the installation steps for your SSL certificate <u>click here</u>.

#### Method 2: Download and Install SSL certificate in PKCS#7 format

### Step 1: Download the SSL certificate from Symantec Trust Center account:

Download the certificate from Symantec Trust Center here.

Make sure you download the certificate in PKCS#7 format and save it with the extension **.txt** or **.p7b.** 

#### **Step 2: Install Certificate:**

- 1. Click Start > Administrative Tools > Internet Information Services (IIS) Manager
- 2. From the left menu, click the corresponding server name
- 3. In the Features pane (middle pane), under Security, double-click Server Certificates
- 4. From the Actions pane (right pane), select Complete Certificate Request
- Provide the location of the certificate file and the **friendly name** NOTE: Friendly name is a reference name for quick identification of the certificate for the Administrator

At this point the server may respond with one of the two known errors:

CertEnroll::CX509Enrollment::p\_InstallResponse:ASN1 bad tag value met. 0x8009310b (ASN: 267)

Click here for the resolution to this message

or

Cannot find the certificate request associated with this certificate file. A certificate request must be completed on the computer where it was created. Click <u>here</u> for the resolution to this message.

In IIS7, you need to install the certificate and then bind the HTTPS protocol to the site

### Step 3: Binding certificate to the web site:

- 1. Click Start > Administrative Tools > Internet Information Services (IIS) Manager
- 2. Browse to your server name > Sites > Your SSL-based site
- 3. In the **Actions** pane, click **Bindings**.

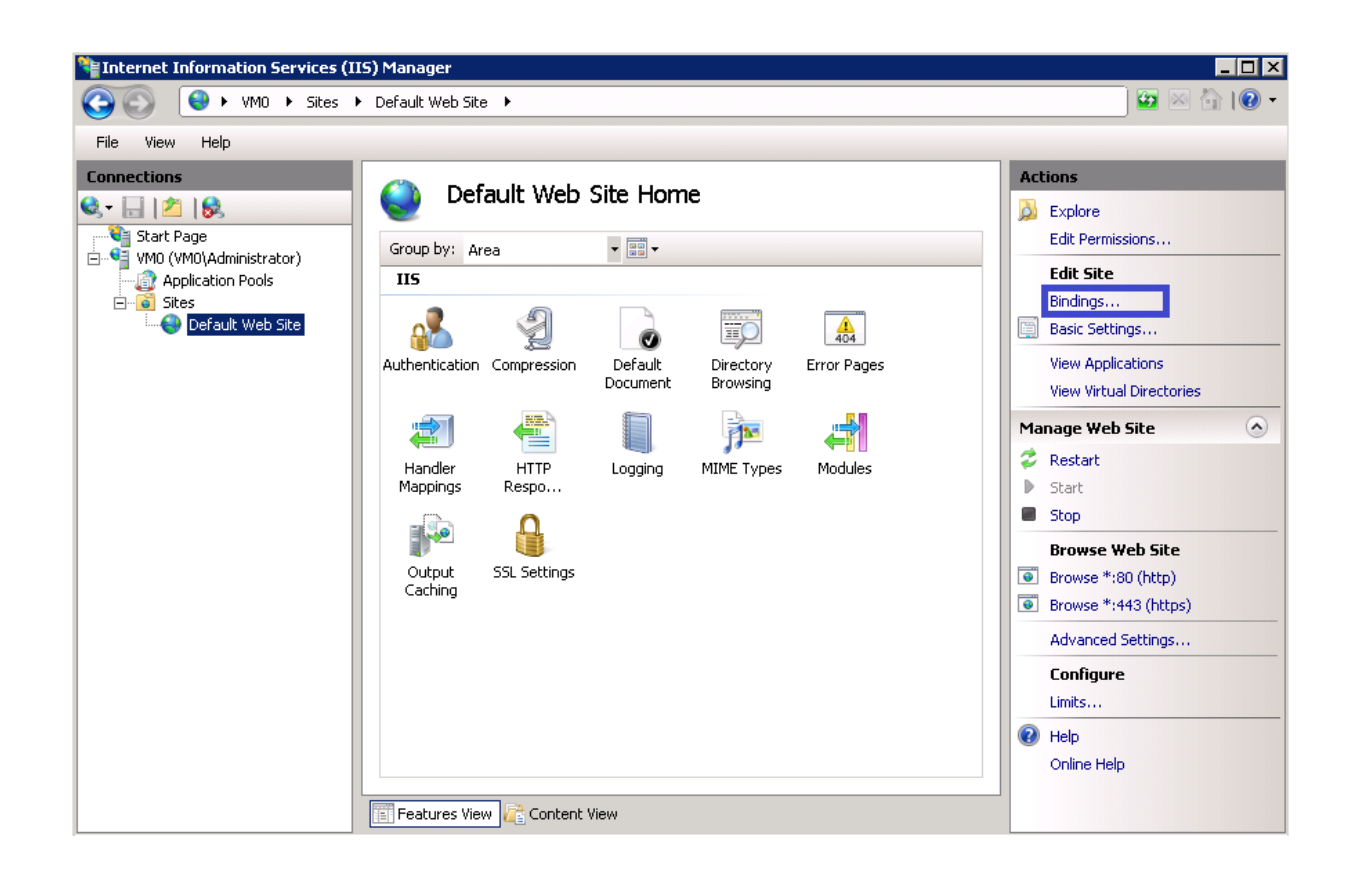

4. In the Site Bindings window scroll down, highlight HTTPS and click Remove.

**NOTE:** If you wanted to secure traffic between IIS and Citrix Secure Gateway, edit the binding and change the **port to 444** or some other non-well known TCP port. For best performance, it is only recommended to secure traffic when IIS and CSGare on different servers

| e Bindiı | ngs       |      |                 | ?      |
|----------|-----------|------|-----------------|--------|
| Туре     | Host Name | Port | IP Address Bind | Add    |
| http     |           | 80   | *               |        |
| https    |           | 443  | *               | Edit   |
|          |           |      |                 | Remove |
| •        |           |      | Þ               | Browse |
|          |           |      |                 | Close  |

### 5. Click **OK**

### **Step 4: Configure Citrix Secure Gateway**

To configure Citrix Secure Gateway, perfom the steps from here.

### **Step 5: Verify certificate installation:**

- 1. Verify your installation with the <u>Symantec Installation Checker</u>.
- In some cases you may need to Stop and start your Web server prior to any testing.
   NOTE: In some cases the changes may not take place after restarting IIS Services and a re-boot is needed.